Setelah variabel dan periode terpilih, klik tombol 'Tambah' untuk menambahkannya ke dalam daftar variabel terpilih. Pengguna juga bisa menghapus dan mengeset ulang variabel yang dibutuhkan dengan cara mengeklik tombol yang bersesuaian.

Tambah Hapus Set Ulang

8

9

Pilih variabel vertikal dengan cara melakukan centang pada opsi yang dibutuhkan. Isi variabel vertikal berubah sesuai dengan variabel yang terpilih.

## 2. Pilih Variabel Vertikal

| Secara d     | lefault seluruh variabel vertikal akan terpilih |
|--------------|-------------------------------------------------|
| Pr           | ovinsi                                          |
| 1            | Select All                                      |
|              | ACEH                                            |
|              | SUMATERA UTARA                                  |
|              | SUMATERA BARAT                                  |
| $\checkmark$ | RIAU                                            |
|              | JAMBI                                           |
|              | SUMATERA SELATAN                                |
|              | BENGKULU                                        |
| $\checkmark$ | LAMPUNG                                         |
|              | KEP. BANGKA BELITUNG -                          |
|              |                                                 |

10

11

Klik tombol 'Submit' untuk menampilkan hasil tabel dinamis.

Submit

Berikut tampilan hasil tabel dinamis lengkap dengan keterangan tabel. Pada antarmuka tersebut, pengguna juga bisa mengunduh tabel dengan mengeklik tombol 'Unduh Data'. Terdaoat empat format file yang disediakan, yaitu XML, CSV, XLS, dan PDF. Selain itu, fitur tabel dinamis juga memberikan pilihan grafik yang sesuai dengan data pada tabel.

|                  |                       | <b>=</b>                                   | Tabel 🛃               | Unduh Da              |  |
|------------------|-----------------------|--------------------------------------------|-----------------------|-----------------------|--|
|                  | Garis                 | Garis Kerniskinan Makanan Menurut Provinsi |                       |                       |  |
|                  | Perkol                | Perkotaan                                  |                       | Perdesaan             |  |
| Provinsi         | 2017                  | 2016                                       | 2017                  | 2016                  |  |
|                  | Semester 1<br>(Maret) | Semester 1<br>(Maret)                      | Semester 1<br>(Maret) | Semester 1<br>(Maret) |  |
| ACEH             | 330 153.07            | 306 243                                    | 331 267.09            | 315 697               |  |
| SUMATERA UTARA   | 311 996.83            | 290 096                                    | 316 190.72            | 304 942               |  |
| SUMATERA BARAT   | 337 132.91            | 312 154                                    | 352 878.21            | 332 415               |  |
| RIAU             | 318 174               | 292 026                                    | 346 208.19            | 326 262               |  |
| JAMBI            | 336 354.46            | 319 954                                    | 287 877.94            | 270 888               |  |
| SUMATERA SELATAN | 291 341 39            | 275 736                                    | 273 134 60            | 263 912               |  |

TABEL DINAMIS PADA WEBSITE BPS

AKSES

Panduan bagi pengguna data untuk mengakses tabel dinamis pada website Badan Pusat Statistik

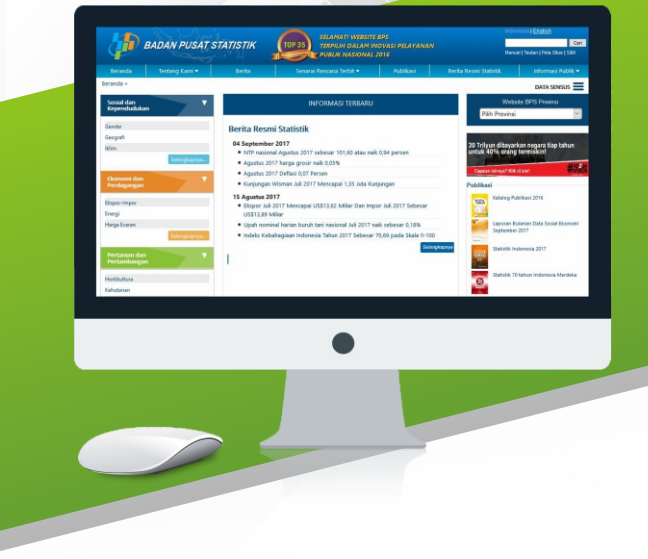

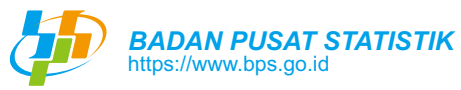

Pilih tata letak (layout) tabel yang diinginkan. Terdapat tiga template tata letak yang bisa dipilih.

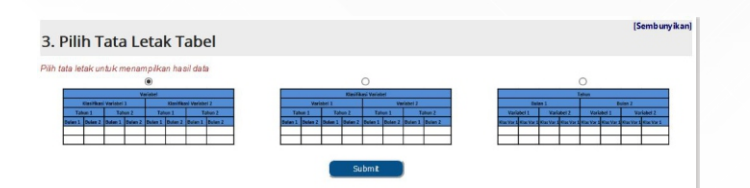

*Copyright by:* Subdirektorat Layanan dan Promosi Statistik & Subdirektorat Publikasi dan Kompilasi Statistik

## **TABEL DINAMIS**

Tabel dinamis merupakan salah satu fitur pada website Badan Pusat Statistik (BPS). Fitur tersebut memberikan kemudahan bagi pengguna data untuk membuat dan mengunduh tabel data statistik dengan jenis variabel, periode data, dan dimensi wilayah yang bisa disesuaikan dengan kebutuhan pengguna.

## **AKSES TABEL DINAMIS**

Berikut cara mengakses fitur tabel fitur dinamis pada website BPS.

Kunjungi website BPS yang beralamat https://www.bps.go.id

| Cancel Control       Call       Call Control       Call       Call Control       Call Control <thcontrol< th="">       Call Control</thcontrol<>                                                                                                    | BADAN PUSAT                                                 |                                                                                                    | AMATI WEBSITE BPS<br>IPILIH DALAM INOVASI PELAYANAN<br>ILIK MASIONAL 2015                                                                                                    | Indonesia   English                                                  | Carl<br>Situs   S&K |
|----------------------------------------------------------------------------------------------------|-------------------------------------------------------------|----------------------------------------------------------------------------------------------------|----------------------------------------------------------------------------------------------------|----------------------------------------------------------------------|---------------------|
| served - December 2017<br>Served reduction<br>Served reduction<br>Served                                                                                                    | Beranda Tentang Kami +                                      | Berita Senaral Reno                                                                                                    | ana Terbit • Publikasi                                                                                                    |                                                                      |                     |
| Severe Andread Severe Advances Severe Advances                                                                                                    | eranda »                                                    |                                                                                                    |                                                                                                    | DATA                                                                 | SENSUS 🔳            |
| sinder<br>Songelie<br>Songelie | Sosial dan V<br>Kependudukan                                | INFORM                                                                                                    | MASI TERBARU                                                                                                    | Website BPS Provi                                                    | nsi                 |
| <ul> <li>Description</li> <li>Description</li> <li>Descript</li></ul>                                                                                                    | Gender                                                      | Berita Resmi Statistik                                                                                                    |                                                                                                    | PHILIPPOWER                                                          |                     |
| Applie 2017 Marging Speech Hart Lobies   Applie 2017 Marging Speech Hart Lobies   Applie 2017 Marging Marging Hart Hart Lobies   Applie 2017 Marging Marging Hart Hart Lobies   Applie 2017 Marging Hart Hart Lobies   Applie 2017 Marging Hart Hart Lobies                                                                                                    | kim<br>Selenskepnys                                         | 04 September 2017<br>• NTP nasional Agustus 2017 sebes                                                                                                    | ar 101,60 atau naik 0,94 persen                                                                                                    | 20 Trilyun dibayarkan negara ti<br>untuk 40% orang termiskin!        | ap tahun            |
| <ul> <li>California Vianta Ad 2017 Managar L35 Add Karjagan</li> <li>California Vianta Ad 2017 Managar L35 Add Karjagan</li> <li>California Vianta Ad 2017 Managar L35 Add Karjagan</li> <li>California Vianta Add 2017 Managar L35 Add Karjagan</li> <li>California Vianta Add</li></ul>                                                                                                    |                                                             | Agustus 2017 harga grosir naik 0;     Agustus 2017 Deflasi 0,07 Persen                                                                                                    | 05%                                                                                                    | Cepsian lainnya? Kilk di siel!                                       | 耕品                  |
| Name-Indext-Strategies       14 Segned all 2017         Weig Konni       Bisgon all 2017 Macague US333.25 Maine Dain Inger all 2017 Schesser         Bisgon all 2017 Macague US333.25 Maine Dain Inger all 2017 Schesser       Image: Schemating all 2017 Schesser         Total Andread       Image: Schemating all 2017 Schesser       Image: Schemating all 2017 Schesser         Total Schemating all 2017 Macague US333.25 Maine Dain Inger all 2017 Schesser       Image: Schemating all 2017 Schesser       Image: Schemating all 2                                                                                                    | Perdagangan                                                 | Kunjungan Wisman Juli 2017 Men                                                                                                    | capai 1,35 Juta Kunjungan                                                                                                    | Publikasi                                                            |                     |
| Printanding   Printanding   Printanding </td <td>Ekspor-Impor<br/>Energi<br/>Harga Eceran<br/>Salensk roman</td> <td>15 Agustus 2017<br/>• Ekspor Juli 2017 Mencapai USS13,<br/>USS13,89 Miliar<br/>• Upah nominal harian buruh tani n<br/>• Indeks Kebahagiaan Indonesia Tal</td> <td>,62 Miliar Dan Impor Juli 2017 Sebesar<br/>asional Juli 2017 naik sebesar 0,18%<br/>hun 2017 Sebesar 70.69 pada Skala 0-100</td> <td>Katalog Publikasi 2016<br/>Laporan Bulanan Data So:<br/>September 2017</td> <td>sial Ekonomi</td>                                                                                                    | Ekspor-Impor<br>Energi<br>Harga Eceran<br>Salensk roman     | 15 Agustus 2017<br>• Ekspor Juli 2017 Mencapai USS13,<br>USS13,89 Miliar<br>• Upah nominal harian buruh tani n<br>• Indeks Kebahagiaan Indonesia Tal                                                                                                    | ,62 Miliar Dan Impor Juli 2017 Sebesar<br>asional Juli 2017 naik sebesar 0,18%<br>hun 2017 Sebesar 70.69 pada Skala 0-100                                                    | Katalog Publikasi 2016<br>Laporan Bulanan Data So:<br>September 2017 | sial Ekonomi        |
| Version:     Construction:       Vortex: (Lamer POIS:       Vortex: (Lamer POIS:       Vortex: (Lamer Pois:       Vortex: (Lamer Pois:       Vorte                                                                                                    | Pertambangan V<br>Hortikultura<br>Kehutanan                 | 1                                                                                                    | Sekeptaen                                                                                                    | Statistik Indonesia 2017<br>Statistik 70 tahun Indones               | iia Merdeka         |
| Concert pure de la filia de la des des des des des des des des des des                                                                                                    | Perikanan                                                   |                                                                                                    |                                                                                                    |                                                                      |                     |
| TABLE DRIAMS     Cark       Cark Million Law + Cark     Inflast di Indonesia dalam 3 Tahun Terakhir       Our brudan     Cark Million Law + Cark       Estish Statisk     Situas dan dag untak nom-id       Situas Metadata     Metadata                                                                                                    | Galeri Infografis                                           | JADWAL JUMPA PERS<br>14 September 2017<br>Rills Indeks Demokrasi Indonesia                                                                                                    | TAHUKAH ANDA?<br>Hasil Survei Perilaku Peddil Lingkungan<br>Hidup (SPPLH) memujukkan bahwa 87%<br>Rumah Tangga tidak Pemah memerefadika<br>air bekas.<br>(Sumber SPPLH 2013) | Hasil<br>Sensus Pertanian S<br>Hasil Sensus Penduduk 2               | 2013                |
| Control Datamikro     Sirucso Metadata     O Metadata                                                                                                    | Cara Mendapatkan Data BPS                                   |                                                                                                    | Grafik                                                                                                    | SENSUS EKONOMI 2016                                                  |                     |
| Katalog Datamikro Organization of the state of the state                                                                                                    | Vite Rupeh - Gots<br>Unduh<br>Aa Istilah Statistik          | Inflasi di Indonesia d<br>1.5 (kik dan drag                                                                                                    | alam 3 Tahun Terakhir<br>untuk zoom-in)                                                                                                    |                                                                      | 19%                 |
| Reformasi Birokrasi                                                                                                    | Katalog Datamikro<br>SiRusa Metadata<br>Reformasi Birokrasi | Committy in the second second se |                                                                                                    |                                                                      |                     |

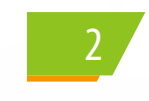

Gulir *(scrolling)* halaman beranda tersebut ke bawah hingga *link banner* bertuliskan 'TABEL DINAMIS' ditemukan. Link banner tersebut terletak pada bagian kiri website. Klik link banner tersebut untuk mengakses fitur tabel dinamis.

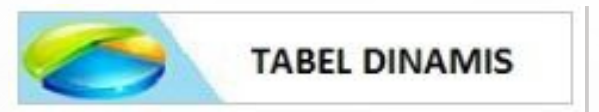

Berikut tampilan antarmuka fitur tabel dinamis. Terdapat tiga tahap dalam pemilihan tabel dinamis, yaitu memilih data, variabel vertikal, dan tata letak tabel.

| BADAN PUSAT ST                                                   | BADAN PUSAT STATISTIK     |                                                                                                    | I WERSITE BPS<br>DALAM INOVASI PELAYANAN<br>ASIONAL 2016 Wereal   Texter |                          |                                                                                                    |
|------------------------------------------------------------------|---------------------------|----------------------------------------------------------------------------------------------------|--------------------------------------------------------------------------|--------------------------|----------------------------------------------------------------------------------------------------|
| Beranda Tentang Kami •                                           |                           | Senarai Rencana Terbit 🕶                                                                                                    | Publikasi                                                                | Berita Resmi Statistik   | informasi Publik =                                                                                                    |
|                                                                  |                           | Tabel Dinam                                                                                                    | nis                                                                      |                          | DATA SENSUS                                                                                                    |
| 1. Pilih Data                                                    |                           |                                                                                                    |                                                                          |                          | [Sembunyikan                                                                                                    |
| Plih Subyek, Variabel dan Periode Waktu<br>Subyek<br>Plih Subyek |                           |                                                                                                    |                                                                          |                          |                                                                                                    |
| 2. Pilih Variabel Vertika                                        | I                         |                                                                                                    |                                                                          |                          | [Sembunyikan                                                                                                    |
| Secara default seluruh variabel vertikal aikan te                | hilap                     |                                                                                                    |                                                                          |                          |                                                                                                    |
| 3. Pilih Tata Letak Tabe                                         | 1                         |                                                                                                    |                                                                          |                          | [sembunywan                                                                                                    |
| Pilh fala ielisik untuk menampilikan hasil dala                  | er z<br>Tako T<br>Bener Z | References to the second second secon | 17<br>Tana 3<br>a 1 Bana 7                                               | Normal Technology (1997) | ner<br>Restaur 2<br>Factor 2<br>Factor |
|                                                                  |                           |                                                                                                    |                                                                          |                          |                                                                                                    |

Pemilihan data dimulai dengan memilih subyek statistik yang dibutuhkan dengan cara mengeklik dropdown list bertuliskan 'Pilih Subyek'. Silakan memilih subyek yang dibutuhkan.

## 1. Pilih Data

| Pilih Subyek, Variabel dan Periode | Waktu |
|------------------------------------|-------|
| Subyek                             |       |
| Pilih Subyek 👻                     |       |
|                                    | S     |

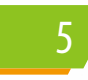

Pilih variabel dan klasifikasi variabel yang dibutuhkan. Pilihan klasifikasi variabel hanya muncul jika suatu variabel memiliki variabel turunan.

| Caris Komiskinan (Buniah)                                     | * |
|---------------------------------------------------------------|---|
|                                                               |   |
| Garis Kemiskinan Makanan Menurut Provinsi                     |   |
| Garis Kemiskinan Menurut Kabupaten/Kota (Rupiah/kapita/bulan) |   |
| Garis Kemiskinan Menurut Provinsi (Rupiah/kapita/bulan)       |   |
| Garis Kemiskinan non Makanan Menurut Provinsi                 |   |
| Gini Rasio                                                    | - |
| Klasifikasi Variabel :                                        |   |
| 🗹 Perkotaan                                                   |   |
| Per des aan                                                   |   |
| Perkotaan+Perdesaan                                           |   |
|                                                               |   |
|                                                               |   |

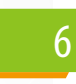

Pilih waktu/periode variabel dengan cara melakukan centang pada tahun dan turunan tahun yang dibutuhkan. Pilihan turunan tahun hanya tersedia jika suatu variabel dirilis secara semesteran, triwulanan, atau bulanan.

| 2017                    |                      |
|-------------------------|----------------------|
| 2016                    |                      |
| 2015                    |                      |
| Turunan Tah<br>☑ Semest | nun:<br>er 1 (Maret) |
| Semest                  | er 2 (September)     |
| 📃 Tahun a               | n                    |